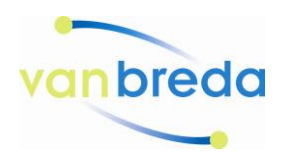

Handleiding registreren Webshop.vanbreda.nl

In deze handleiding leggen wij u uit hoe u een account aanmaakt.

|                   |                                                | Inloggen 🎝 Registreren 🖋 |
|-------------------|------------------------------------------------|--------------------------|
| vanbreda          | Zekerheid in zorgcommunicatie                  | <b>^</b>                 |
| •                 |                                                |                          |
|                   |                                                |                          |
| 1. Klik op regist | reren;                                         |                          |
| 2. Geef aan of    | het particulier of zakelijk is;                |                          |
| 3. Vul al uw geg  | gevens in zoals in het venster wordt gevraagd; |                          |

- a. Het KVK nummer van uw organisatie kunt u vinden op <u>https://www.kvk.nl/</u>
- b. Het BTW nummer kunt u vaak vinden op uw eigen website of navragen binnen uw organisatie.
- 4. Maak een wachtwoord naar eigen keuze aan.

| Registreren<br>Om een account aan te maken dier | t u zich de eerste keer te registreren. Met een account heeft u inzicht in    | uw bestelgegevens   |                 |                |           |
|-------------------------------------------------|-------------------------------------------------------------------------------|---------------------|-----------------|----------------|-----------|
| Gegevens                                        |                                                                               | Adresgegevens       |                 |                |           |
| E-mailadres *                                   | E-mailadres                                                                   | Straat / Nummer *   | Straat          |                | Numm      |
| Wachtwoord *                                    | Wachtwoord                                                                    | Postcode / Plaats * | Postcode Plaats |                |           |
| Nogmaals wachtwoord *                           | Nogmaals wachtwoord                                                           | Land *              | Nederland       |                |           |
| Bedrijfsnaam *<br>BTW nummer                    | Bedrijfsnaam<br>BTW nummer<br>Bijvoorbeeld NL12345 , zonder punten en spaties |                     | ✔ Dit is ook he | t afleveradres |           |
| KvK nummer                                      | KvK nummer                                                                    |                     |                 |                |           |
| Telefoon *                                      | Telefoon                                                                      |                     |                 |                |           |
| Voornaam *                                      | Dhr. v Voornaam                                                               |                     |                 |                |           |
| Tussenvoegsel / Achternaam *                    | Tussenvoeç Achternaam                                                         |                     |                 |                |           |
| Mobiel                                          | Mobiel                                                                        |                     |                 |                |           |
|                                                 |                                                                               |                     |                 | Volg           | ende stap |

Als u alle gegevens hebt ingevuld, druk dan op de knop volgende stap en uw account is aangemaakt. In uw e-mail box vindt u een registratiemail, open deze en klik op de link om uw registratie te voltooien.

U kan nu inloggen en producten bestellen.

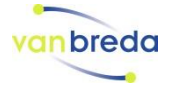